## **Account Settings**

Last Modified on 07/17/2025 10:42 am PDT

## **Q:** Can I make the Explorer columns wider?

## Q: Can I make the Explorer columns wider?

Yes!

- 1. In the top-left corner of your DISCO, click on your DISCO Business Name to open the menu.
- 2. Select Settings and Account.

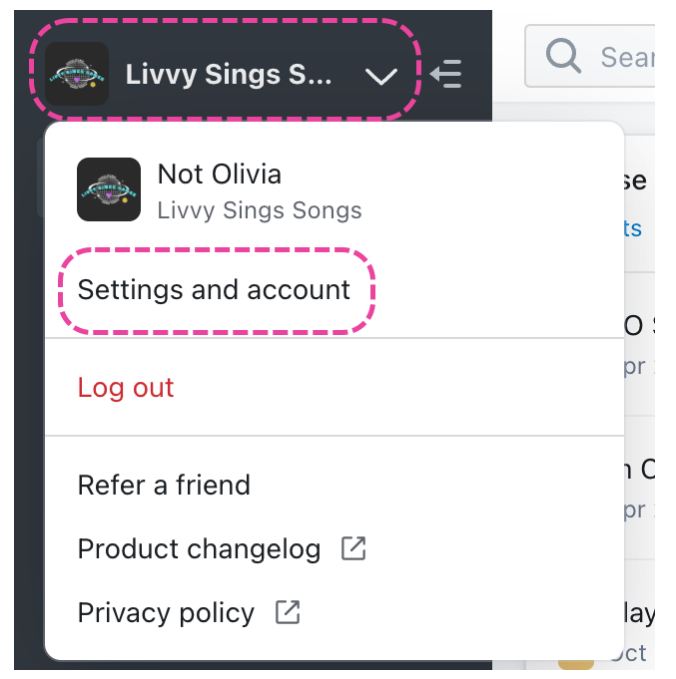

- 3. Under My Settings, select Display Settings.
- 4. Open the **Explorer column width** drop-down and select one of the three options:
  - **Default** (the narrowest setting, recommended for smaller displays)
  - Large (wider columns, suitable for most regular-size screens)
  - Larger (use this if you have long titles *and* a large display)

| SETTINGS                           | Display Settings                               |
|------------------------------------|------------------------------------------------|
| ✓ My Settings                      |                                                |
| Profile & Account                  | Hide auto-created album playlists <sup>1</sup> |
| Security                           | Explorer column width 😶                        |
| Display Settings                   | Default 🗸                                      |
| ✓ Workspace Settings               | Default                                        |
| Business Settings                  | Large                                          |
| Users                              | Larger                                         |
| <b>Billing &amp; Subscriptions</b> | DIOWSE                                         |

5. Click the **Update Display Settings** button.

| oisco 🗧            | Q Search by keyword, YouTube URL or DISCO URL | ✓ BULK UP                | load 🎔 🋕    |
|--------------------|-----------------------------------------------|--------------------------|-------------|
| = Browse           | Browse                                        | Playlist Creator         | (           |
| ☆ Starred          | Playlists   Tracks   Albums   Artists         | Untitled playlist        | Save        |
| Inboxes >          | Folder Uploads ՝                              |                          |             |
|                    | Manufaking Fifth Connects of Data             |                          |             |
|                    | 30 Jul                                        | Drag files here, or clic | : to import |
| Auto tagged tracks | Default Theme<br>อก 29 ปูนไ                   |                          |             |
|                    | My Super Awesome Playlist 💜                   |                          |             |
| Contacts           | OD 29 Jul                                     |                          |             |
| Email Creator      | Mobile upload                                 |                          |             |
| 🗮 Mailing Lists    | OD 29 Jul                                     |                          |             |
| Insights           | Mobile App Playlist                           |                          |             |
| Watermarking       |                                               |                          |             |